# How to create Gmail a signature with the Public Records disclosure statement

## Step one:

Open Gmail and click on the settings "gear" on the right side of the pane.

Choose Settings from the drop down menu.

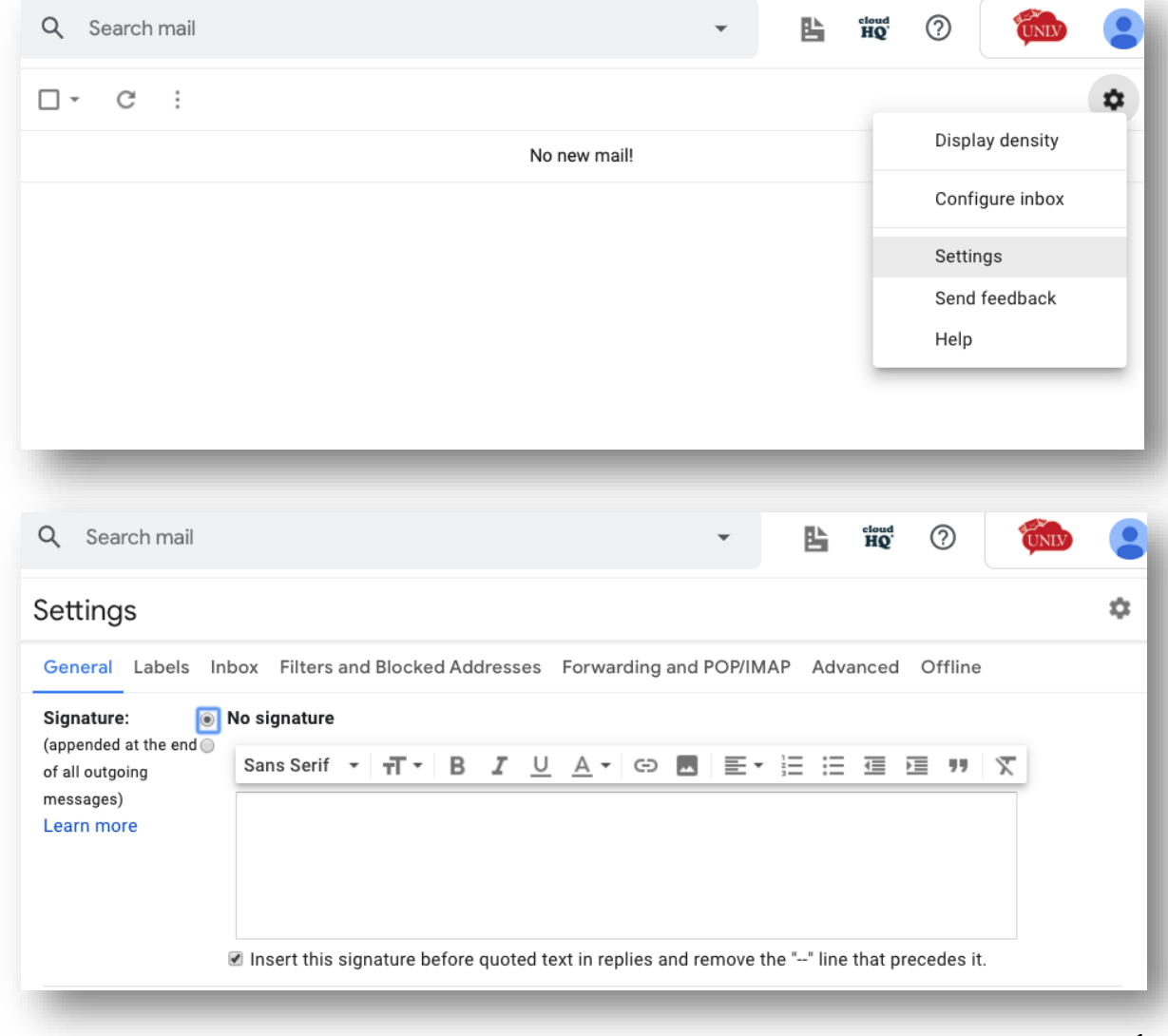

#### Step two:

In the "General" tab on the top menu, scroll down to "Signature." If you already have an email signature block, skip steps 3-5.

0

#### 

UNIV UNIVERSITY OF NEVADA, LAS VEGAS

UNLV Home / Identity Home / Email Signature Generator

#### Step three:

In a new browser window, create a signature block at https://www.unlv.edu/identity/email-signature

# Email Signature Generator

To generate a Gmail signature, please fill out the form below.

Users are encouraged to use the signature as it is generated, without the addition of quotes, handwritten signatures, or images of any type. This helps bring consistency and professionalism to all our electronic communications. The UNLV university mark is not to be replaced with any unit c division logo. That information is easily accommodated in the text fields.

#### CONTACT INFORMATION

Name \*

## Step four:

Once you have filled in all required form fields, scroll to the bottom of the page and click "Preview Signature." The following screen will pop up, from which you will select to copy your information based on your device and operating system.

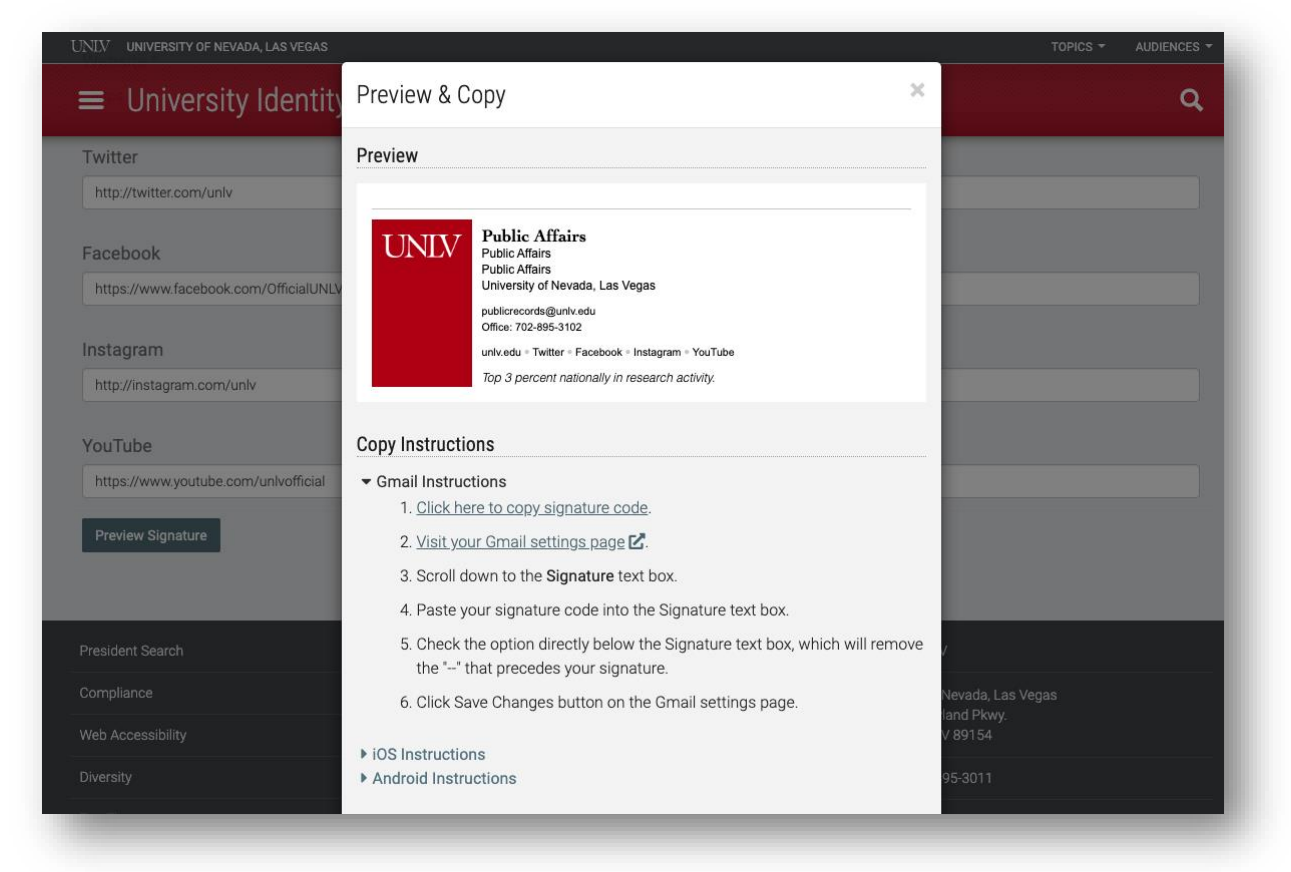

# Step five:

Return to Gmail, right click and "Paste" your email signature block into the "Signature" section.

#### Step six:

Under your signature block, right click to "Paste and Match Style" or "Paste as plain text" and include the following public records notice:

### PUBLIC RECORDS NOTICE: In

accordance with NRS 239.010, this email and responses, unless otherwise made confidential by law, may be subject to Nevada Public Records laws and may be disclosed to the public upon request.

#### ά¢ Settings General Labels Inbox Filters and Blocked Addresses Forwarding and POP/IMAP Advanced Offline No signature Signature: (appended at the end O Sans Serif • 규• B J U A• © 🗷 톤• 듣 듣 湮 運 🕫 🕫 🏹 of all outgoing messages) Learn more Emoji & Symbols Undo ✓ Inse pted text in replies and remove the "--" line that precedes it. Paste Paste and Match Style Personal level No ind Select All indicators: Show w ( ) by messages sent to my address (not a mailing list), and a double Language Settings arrow to me. Writing Direction Inspect Snippets: Show the message (like Google web search!) No sni Speech

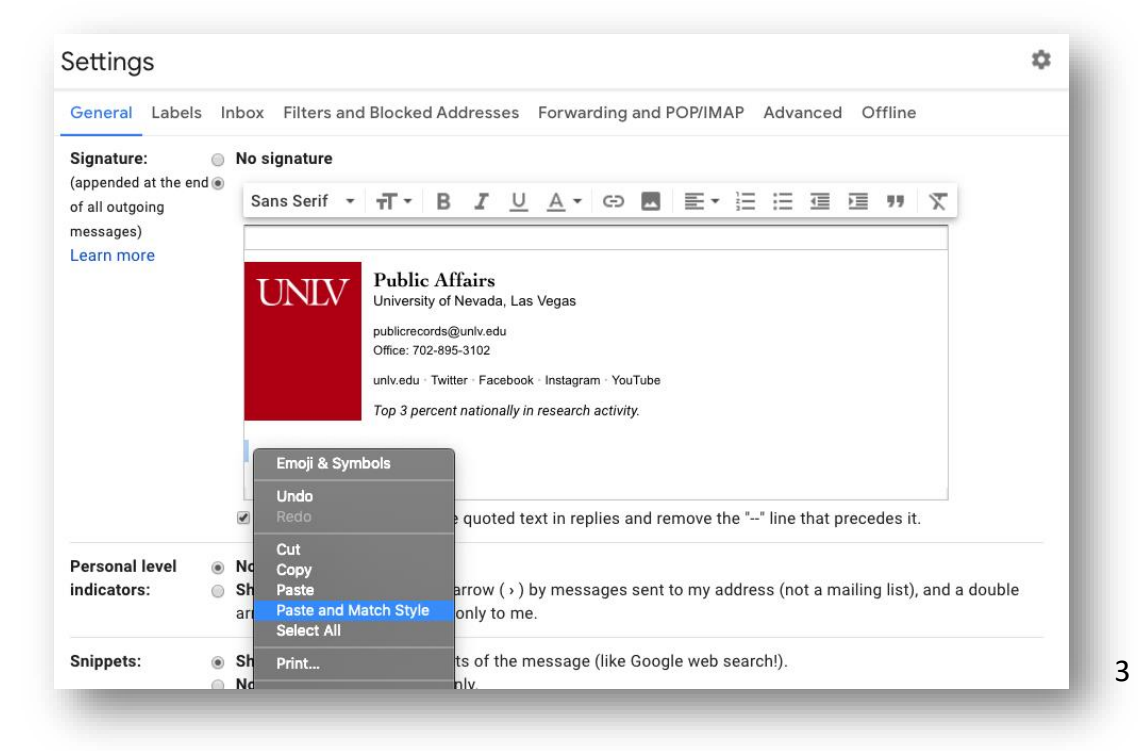

#### Settings

Your signature should look like one of the following:

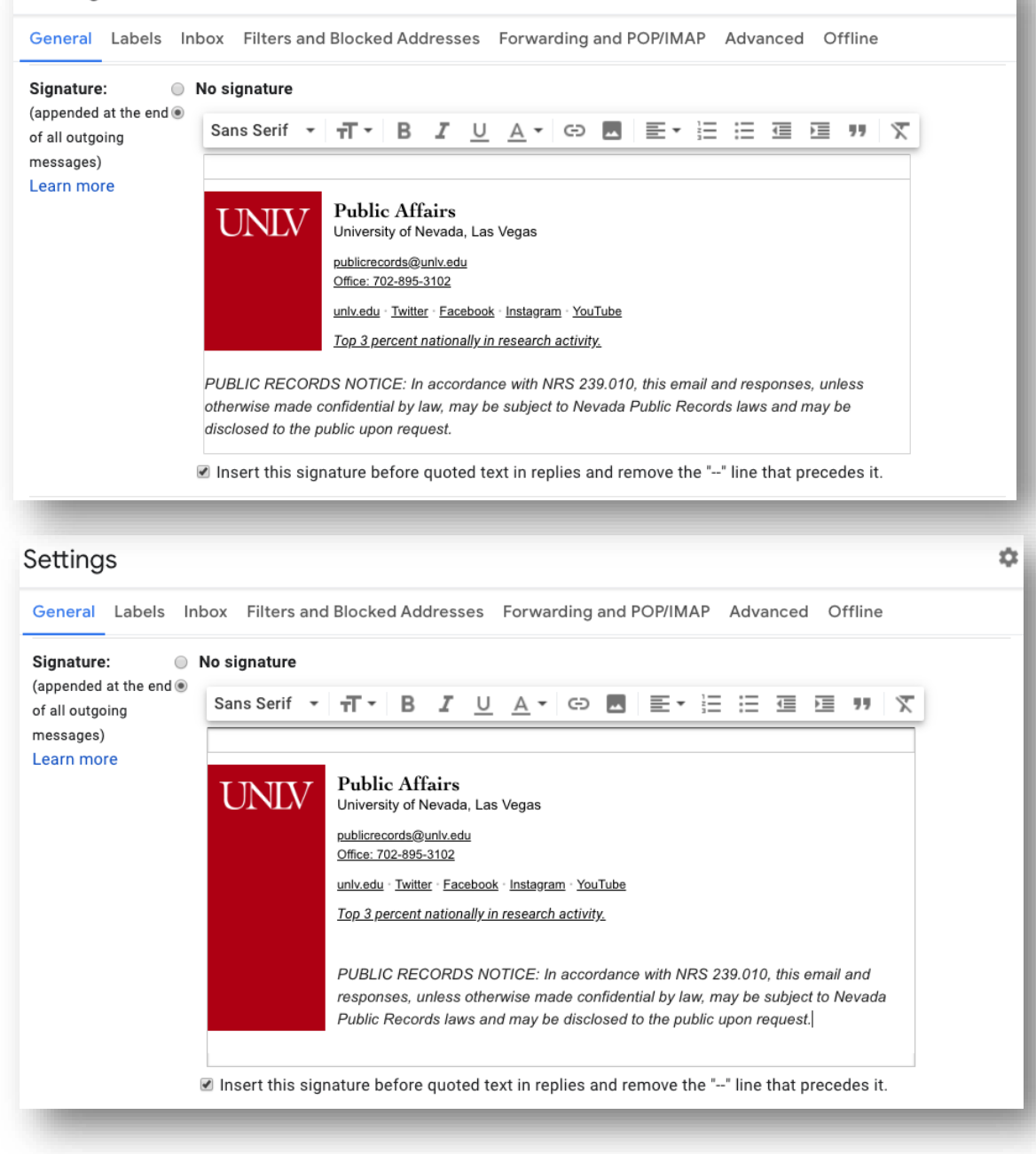

¢

#### Step seven:

If you are satisfied with the signature, scroll to the bottom of the page and click "Save Changes."

# That's it!

Open a new message in your inbox and check out your new signature block!

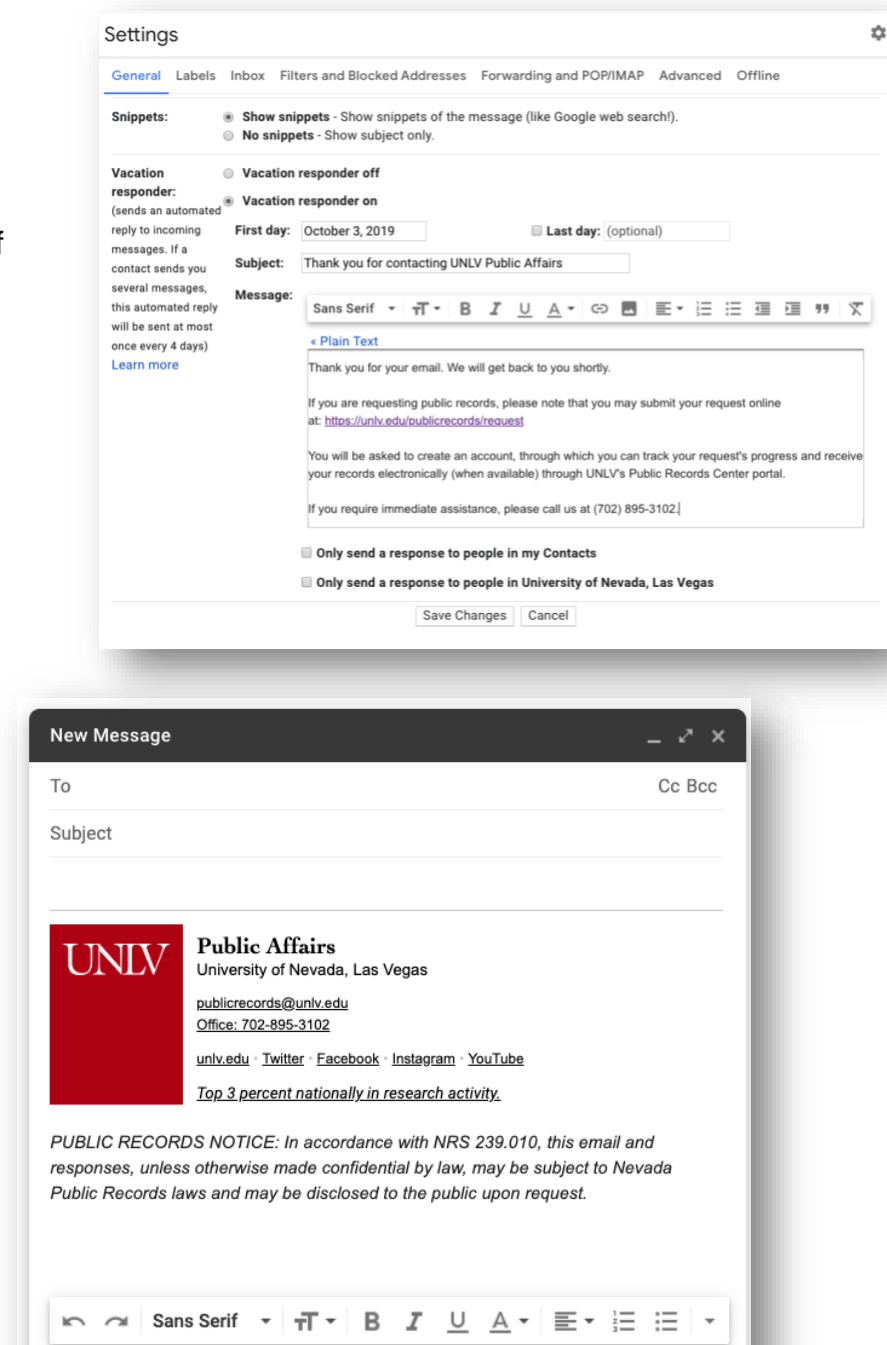

🤞 <u>A</u> 🖟 🕀 😂 🗖

Send

Î